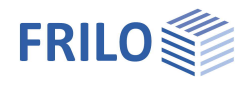

# Pfahlgründung Pfahl+

## Inhaltsverzeichnis

| Anwendungsmöglichkeiten                      | 2  |
|----------------------------------------------|----|
| Berechnungsgrundlagen                        | 4  |
| Eingabe                                      | 5  |
| Allgemeine Bedienhinweise                    | 5  |
| Grundparameter                               | 6  |
| System                                       | 8  |
| Pfahlsystem                                  | 9  |
| Pfahlmaterial                                | 10 |
| Bodenprofil                                  | 11 |
| Grundwasser                                  | 11 |
| Belastung                                    | 12 |
| Pfahllasten                                  | 12 |
| Negative Mantelreibung                       | 13 |
| Seitendruck                                  | 14 |
| Bemessung                                    | 15 |
| Axiale Pfahlwiderstände                      | 15 |
| Laterale Pfahlwiderstände / Bettungsbereiche | 16 |
| Verschiebungen                               | 16 |
| Bewehrungsdialog (Ribbon)                    | 17 |
| Querschnitt                                  | 18 |
| Seitenansicht                                | 18 |
| 3D-Ansicht                                   | 18 |
| Ausgabe                                      | 19 |
| Ausgabeumfang / Berechnung / Ergebnisse      | 19 |
| Verbundene Programme                         | 19 |
| Eingabemöglichkeiten in der Grafik           | 20 |

## Grundlegende Dokumentationen, Hotline-Service und FAQ

Neben den einzelnen Programmhandbüchern (Manuals) finden Sie "Allgemeine Dokumente und Bedienungsgrundlagen" auf unserer Homepage <u>www.frilo.eu</u> unter CAMPUS im Downloadbereich (Handbücher).

- *Tipp 1: Bei Fragen an unsere Hotline lesen Sie <u>Hilfe Hotline-Service Tipps</u>. Siehe auch Video <u>FRILO-Service</u>.*
- *Tipp 2: Zurück im PDF z.B. nach einem Link auf ein anderes Kapitel/Dokument geht es mit der Tastenkombination <ALT> + "Richtungstaste links"*
- *Tipp 3: Häufige Fragestellungen finden Sie auf www.frilo.eu unter* **>** *Service* **>** *Support* **>** *<u>FAQ</u> beantwortet.*
- Tipp 4: Hilfedatei nach Stichwörtern durchsuchen mit <Strg> + F

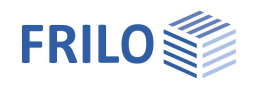

## Anwendungsmöglichkeiten

Mit dem neuen FRILO-Programm Pfahl+ kann für Bohrpfähle mit rechteckigem und kreisrundem Querschnitt die innere und äußere Tragfähigkeit nachgewiesen werden.

Durch die Anbindung der bewährten FRILO-Programme SBR+ Setzungsberechnung und EDB+ Erddruckberechnung können sowohl die Bodensetzungen in der Pfahlumgebung als auch der einwirkende Seitendruck auf die Pfähle mit in Betracht gezogen werden. Durch die Gegenüberstellung der Pfahlsetzungen und der Bodensetzungen entlang der Pfahlmantelfläche kann eine Einwirkung aus negativer Mantelreibung bis zum neutralen Punkt optional angesetzt werden.

Die axialen Pfahlwiderstände infolge Mantelreibung und Spitzendruck können wahlweise durch die Auswertung statischer Pfahlprobebelastungen oder auf Basis von Erfahrungswerten nach der <u>EA-Pfähle</u> (Hrsg.: Deutsche Gesellschaft für Geotechnik e.V.), getrennt nach den beiden Grenzzuständen SLS und ULS abgeleitet werden. Bei einer resultierenden Zugbelastung im Pfahl werden die axialen Pfahlwiderstände aus Mantelreibung sinngemäß nachgewiesen. Bei Zugpfählen wird optional der Nachweis der Sicherheit gegen Abheben (UPL) mit einem angehängten Bodenprisma geführt.

Beim Nachweis der äußeren Pfahltragfähigkeit in horizontaler Richtung wird die benutzerdefinierte Pfahlbettung so lange in tieferliegende Bodenschichten umgelagert, bis die resultierenden Bettungsspannungen die maximal möglichen Erdwiderstandsspannungen nicht mehr überschreiten.

Die Bemessung der Stahlbetonquerschnitte erfolgt auf Grundlage einer nichtlinearen Berechnung unter Berücksichtigung der Zusatzbelastungen nach Theorie II. Ordnung und der tatsächlichen Pfahlsteifigkeiten infolge einer frei wählbaren Bewehrung.

#### Normen

- DIN EN 1997 / DIN EN 1992
- ÖNORM EN 1997 / ÖNORM EN 1992

#### Modell

Es können beliebig viele horizontale Bodenschichten und ein Grundwasserhorizont definiert werden.

Als Pfahlsystem kann ein Einzelpfahl oder auch eine gesamte Pfahlgruppe mit kreisrundem oder rechteckigem Querschnitt betrachtet werden. Dabei erfolgt die Bemessung stets am Einzelpfahl ohne Berücksichtigung einer Pfahlgruppenwirkung. Durch die Definition einer Pfahlgruppe kann der maßgebende Seitendruck auf den Einzelpfahl nach EA-Pfähle abgeleitet werden. Eine Fußaufweitung kann für kreisrunde Pfähle optional berücksichtigt werden.

## Belastung und Überlagerung

Für die Berechnung der Bodensetzungen in der Umgebung des Pfahlschaftes kann eine großflächige Oberflächenlast definiert werden.

Das Eigengewicht der Pfähle kann optional automatisch angesetzt werden.

Die äußeren Lasten auf die Pfähle können in Form von vertikalen Kopflasten, optional auch in Verbindung mit einer Ausmitte, in Form von horizontalen Kopflasten oder auch in Form von Kopfmomenten jeweils bezogen auf die Hauptachsen in x- oder y-Richtung definiert werden.

Die Anzahl der Lastfälle sowie deren Einwirkungsart sind dabei beliebig wählbar.

Eine automatische Überlagerung der Lastfälle gemäß den geltenden Überlagerungsvorschriften ist ebenfalls integriert.

Durch die Zuordnung der veränderlichen Lasten zu Alternativ- und Zusammengehörigkeitsgruppen kann der Ansatz der veränderlichen Lasten und die Anzahl der maßgebenden Bemessungskombinationen gesteuert werden.

Optional kann eine Zusatzbelastung infolge einer negativen Mantelreibung bis zum neutralen Punkt berücksichtigt werden, wenn im Bereich der Pfahlmantelfläche die Bodensetzungen größer als die

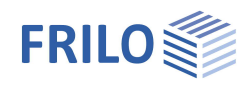

Pfahlsetzungen sind. Als Berechnungsansatz stehen hier sowohl eine direkte Vorgabe der negativen Mantelreibungskraft als auch eine automatische Berechnung (durch Anbindung des Setzungsprogramms SBR+) über Pfahl- und Bodensetzungen zur Auswahl. Hierbei wird grundsätzlich zwischen den beiden Grenzzuständen ULS (= Grenzzustand der Tragfähigkeit) und SLS (= Grenzzustand der Gebrauchstauglichkeit) unterschieden.

Wahlweise kann auch eine Einwirkung aus Seitendruck auf die Pfähle in x- und/oder y-Richtung angesetzt werden. Dabei können entweder beliebige benutzerdefinierte Lastpolygone oder aber eine automatische Berechnung des maßgebenden Seitendrucks aus Fließdruck oder Erddruck durch die Anbindung des Erddruckprogramms EDB+ berücksichtigt werden.

## Ergebnisse

Alle Ergebnisse können grafisch und tabellarisch in einer übersichtlichen Ergebnisliste mit vom Benutzer frei wählbarem Detaillierungsgrad ausgegeben werden. Im Besonderen sind dies:

- Gegenüberstellung von Pfahl- und Bodensetzungen mit Darstellungen der neutralen Punkte in den Grenzzuständen SLS und ULS zur Ableitung der negativen Mantelreibung.
- Abbildung der Widerstandssetzungslinie f
  ür Spitzendruck, Mantelreibung und Pfahltragf
  ähigkeit, abgeleitet aus Erfahrungswerten oder Probebelastungen.
- Bemessungsschnittgrößen für Druck- und Zugpfähle im Grenzzustand der Tragfähigkeit (ULS) und der Gebrauchstauglichkeit (SLS).
- Mobilisierte Bettungsspannungen sowohl in Richtung der Hauptachsen, als auch als Resultierende.
- Überlagerung der Bettungsspannungen mit dem Erdwiderstand zur Darstellung der erforderlichen Spannungsbegrenzung und ggfs. erfolgter Umlagerung der Bettungsspannungen in größere Tiefen.
- Verformungen des Pfahls entlang der Hauptachsen im Grenzzustand SLS.
- Darstellung der gewählten bzw. der erforderlichen Bewehrung.

## Geplante Erweiterungen

In einer Folgeversion werden weitere Pfahlsysteme (wie Fertigramm, Ortbeton-, Teilverdrängungs-, Schraub-, Verdrängungs-, und Mikropfähle) ergänzt. Vor allem werden für diese Systeme die Erfahrungswerte für Mantelreibung und Spitzendruck gemäß den Tabellen in Abschnitt 5.4 aus der EA-Pfähle implementiert, sodass die maßgebenden Widerstände je Bodenschicht aus den Kennwerten der undrainierten Scherfestigkeit c<sub>u,k</sub> bzw. dem mittleren Spitzenwiderstand q<sub>c</sub> der Drucksonde automatisch abgeleitet werden können. Für die Bemessung der inneren Tragfähigkeit dieser Pfahlsysteme wird zudem eine Stahlbemessung implementiert.

Weiterhin wird zur Ableitung der maßgebenden Pfahlwiderstände die Auswertung von dynamischen Pfahlprobebelastungen ergänzt werden.

Ebenso ist die Berechnung von Pfahlgruppen mit Effekten der Pfahlgruppenwirkung in Planung, um das unterschiedliche Tragverhalten der Einzelpfähle innerhalb einer Gruppe zu simulieren. In dieser Verbindung wird dann auch ein polygonales Baugrundschichten- und Geländemodell zur Verfügung stehen, um unterschiedliche Bodenschichtungen entlang einzelner Pfähle innerhalb der Gruppe in Betracht ziehen zu können.

#### Schnittstellen zu weiterführenden Programmen

- Setzungsberechnung SBR+ (Berechnung der maßgebenden Setzung im Pfahlumfeld zur Bestimmung der negativen Mantelreibung)
- Erddruckberechnung EDB+ (Berechnung des maßgebenden Seitendrucks und der Erdwiderstände)
- Stahlbetonstütze B5+ (Berechnung des Pfahls als elastisch gebettete Stütze)
- Schnittstelle von GEO/PLT zu Pfahl+: Pfähle unterhalb von Bodenplatten können so modelliert werden, Lasten aus der Bodenplatte können an die Pfähle weitergeleitet werden. Beim <u>Aufruf vom Gebäudemodell</u> aus werden nach der Berechnung Auflagerfedern an das Gebäudemodell zurückgegeben.

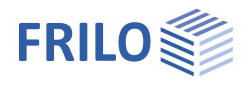

## Berechnungsgrundlagen

Die Berechnungsgrundlagen finden Sie im separaten Dokument FL.Pfahl-Berechnungsgrundlagen.

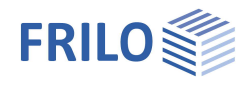

## Eingabe

## Allgemeine Bedienhinweise

## Assistent

Beim Start des Programms erscheint automatisch das Fenster <u>Assistent</u>. Hier können schnell die wichtigsten Eckdaten des Systems eingegeben werden, die dann im Eingabebereich oder/ und in der <u>interaktiven Grafikoberfläche</u> editiert werden können. Selbst definierte Positionen können hier auch als Vorlagen eingelesen werden. Das Speichern als Vorlage geschieht über + Datei + Speichern unter + Option "Als Vorlage verwenden" markieren.

## Grafische Eingabe

Siehe <u>Eingabemöglichkeiten in der Grafik</u>. Siehe auch <u>"interaktive Grafik"</u> in den Bedienungsgrundlagen.

## Interaktive Maßketten

Wie in allen Plus-Programmen sind die Maßzahlen editierbar und können direkt in der Grafik geändert werden.

### Interaktive Texte

Die in der Grafik links oben angezeigten Texte sind, wie in allen PLUS-Programmen auch, interaktiv und können angeklickt werden. Damit werden in der Grafik Dialoge erreicht, die sonst nur über das linke Menü erreicht werden. Siehe auch <u>Bedienungsgrundlagen</u>.

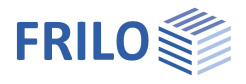

## Grundparameter

| Grundbaunormen und     | Berechnungsmodus                                                                                                    | Eigenschaften                                                                 |                                                                                            | ą            |
|------------------------|----------------------------------------------------------------------------------------------------|-------------------------------------------------------------------------------|--------------------------------------------------------------------------------------------|--------------|
| Grundbaunorm           | Definition der Norm mit nationalem<br>Anhang.<br>- DIN EN 1997<br>- ÖNORM EN 1997                                                       | Grundparameter<br>⊕ - System<br>⊕ - Belastung<br>⊕ - Bemessung<br>⊕ - Ausgabe |                                                                                            | ۹0           |
| Optimierung            |                                                                                                    | Grundbaunormen und Berec                                                      | hnungmodus                                                                                 | 0            |
| Optimierung            | Markieren Sie diese Option, wenn für die                                                                                                | Grundbaunom                                                                   | DIN EN 1997:2010                                                                           | -            |
|                        | geotechnischen Nachweise ggf. die                                                                                                    | Optimierung                                                                   |                                                                                            | 0            |
|                        | Geometrie des Pfahls angepasst werden                                                                                                   | Optimierung                                                                   |                                                                                            |              |
|                        | soll.                                                                                                    | Prüfungen                                                                     |                                                                                            | 0            |
| Optimierungsparameter  | Klicken Sie auf den Editierbutton, um den                                                                                               | Ausführungsnorm prüfen                                                        |                                                                                            |              |
|                        | Dialog für die Optimierungsparameter                                                                                                    | Bemessungsoptionen                                                            |                                                                                            | 0            |
|                        | Pfabligeometrie zu ontimieren ist:                                                                                                    | Stahlbetonbemessung                                                           |                                                                                            |              |
|                        | über die Schaftlänge, den Ouerschnitt                                                                                                   | Nachweis Bodenkörper                                                          |                                                                                            | $\checkmark$ |
|                        | oder beides. Beachten Sie hierzu die<br>Infos zu den einzelnen Parametern, die<br>im unteren Fensterbereich angezeigt<br>werden.        | TSBW für BHg,d                                                                |                                                                                            | 1,50         |
|                        |                                                                                                    | Spannungsbegrenzung                                                           |                                                                                            |              |
|                        |                                                                                                    | Stabunterteilung                                                              |                                                                                            | 100          |
|                        |                                                                                                    | Norm und Sicherheitskonze                                                     | pt                                                                                         | 0            |
| Prüfungen              |                                                                                                    | Bemessungsnorm                                                                | DIN EN 1992:2015                                                                           | •            |
| Ausführungsnorm prüfen | Markieren Sie diese Option, wenn die<br>Randbedingungen der Ausführungsnorm<br>geprüft werden sollen.                                   | ψ2 für Kranlasten                                                             |                                                                                            | 1,00         |
|                        |                                                                                                    | Schnee außergewöhnlich                                                        |                                                                                            |              |
|                        |                                                                                                    | ψ2 = 0,5 für Schnee (AE)                                                      |                                                                                            |              |
| Rerechnungsontionen    | 51                                                                                                    | Standort in Windzone 3 oder 4                                                 |                                                                                            |              |
| Derechnungsoptionen    |                                                                                                    | gleiches yG für ständige Lasten                                               |                                                                                            | $\checkmark$ |
| Stahlbetonbemessung    | Markieren Sie diese Option, wenn eine<br>Stahlbetonbemessung durchgeführt                                                               | Bemessungssituationen                                                         |                                                                                            | 0            |
|                        |                                                                                                    | Tragsicherheit                                                                | Ständig                                                                                    | •            |
|                        | werden son.                                                                                                    | Gebrauchstauglichkeit                                                         | Häufige Bemessungssituation                                                                | -            |
| Nachweis Bodenkörper   | Markieren Sie diese Option, wenn für<br>Zugpfähle ein Nachweis im<br>Grenzzustand Aufschwimmen geführt<br>werden soll                   |                                                                               | Seltene Bemessungssituation<br>Häufige Bemessungssituation<br>Quasi-Ständige Bemessungssit | uation       |
| TSBW für BHg,d         | Teilsicherheitsbeiwert für die Ermittlung der<br>resultierenden Bodenwiderstandskraft.                                                  | es Bemessungswertes de                                                        | ۶r                                                                                         |              |
| Spannungsbegrenzung    | Bei markierter Option wird eine automatisc<br>für den Nachweis lateral beanspruchter Pfa<br>Zurzeit ist diese Option nur für Testkunder | che Begrenzung der Bode<br>ähle durchgeführt.<br>n verfügbar. Die Freischa    | nspannungen<br>Itung erfolgt                                                               |              |

## Norm und Sicherheitskonzept

| Bemessungsnorm    | Auswahl der dem Tragsicherheitsnachweis zugrunde liegende Bemessungsnorm.<br>Bei Eurocodes wird mit Angabe der nationalen Version der europäischen Normen<br>gleichzeitig auf den jeweiligen Nationalen Anhang verwiesen. Derzeit wird die<br>Stahlbetonbemessung auf Grundlage von DIN EN 1992, ÖNORM EN 1992 und BS<br>EN 1992 unterstützt. |
|-------------------|----------------------------------------------------------------------------------------------------|
| ψ2 für Kranlasten | Kombinationsbeiwert $\psi$ 2 für Kranlasten (Verhältnis von ständigem Anteil zu Gesamtkranlast).                                                                                                    |

bitte unsere Hotline!

kommenden Release. Möchten SieTestkunde werden? Dann kontaktieren Sie

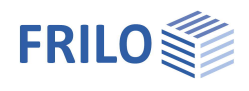

| Schnee außergewöhnlich    | Bei markierter Option werden zusätzlich zu den gewöhnlichen<br>Bemessungssituationen die Schneelasten als außergewöhnliche Einwirkung<br>angesetzt.                                                                                                    |
|---------------------------|----------------------------------------------------------------------------------------------------|
| Lastfaktor für Schnee (A) | Mit diesem Faktor wird die außergewöhnliche Schneelast bezogen auf ihren<br>charakteristischen Wert angesetzt. Er kann frei vorgegeben (Option markieren,<br>um den Wert einzugeben) oder automatisch vom Programm ermittelt werden                                                      |
| ψ2 = 0,5 für Schnee       | Bei markierter Option wird in der Bemessungssituation Erdbeben (AE) der<br>Kombinationsbeiwert $\psi$ 2 für die Einwirkung Schnee auf den Wert 0,5 angehoben.<br>(Siehe Einführungserlasse der Bundesländer, z.B. Baden-Württemberg).                                                    |
| Standort Windzone         | Markieren Sie diese Option, wenn sich der Gebäudestandort in Windzone 3 oder 4 befindet. In diesem Fall wird die Einwirkung 'Schnee' nicht als Begleiteinwirkung zur Leiteinwirkung 'Wind' angesetzt.                                                                                    |
| gleiches γG               | Bei markierter Option werden alle ständigen Lasten bzw. Lastfälle zusammen mit<br>dem gleichen Teilsicherheitsbeiwert (γG,sup oder γG,inf) angesetzt, anderenfalls<br>werden ständige Lasten unabhängig voneinander mit ihren unteren und oberen<br>Teilsicherheitsbeiwerten kombiniert. |
| Bemessungssituation       |                                                                                                    |

| Tragsicherheit        | Wahl der Bemessungssituation für die Tragsicherheitsnachweise (ständig,vorübergehend).                |
|-----------------------|----------------------------------------------------------------------------------------------------|
| Gebrauchstauglichkeit | Wahl der Bemessungssituation für die Gebrauchstauglichkeitsnachweise (häufig, selten, quasi-ständig). |

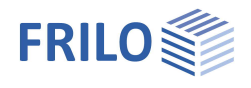

90

## System

## Pfahlgründungssystem

|                                                                                                    |                                                                                                    | Eigenschaften                                                                                                    |
|----------------------------------------------------------------------------------------------------|----------------------------------------------------------------------------------------------------|----------------------------------------------------------------------------------------------------|
| Pfahlgründungstyp                                                                                              | Auswahl, ob es sich um einen Einzelpfahl<br>oder eine Pfahlgruppe handelt.                                                                                                    | Grundparameter                                                                                                    |
| Angehängter Bodenkörper Wenn in der<br>Nachweis d<br>kann hier die<br>Bodenkörpe<br>Abhebenach<br>definiert we | Wenn in den <u>Grundparametern</u> der<br>Nachweis des Bodenkörpers aktiviert ist,<br>kann hier die Breite des angehängten<br>Bodenkörpers in x- bzw. y-Richtung für den<br>Abhebenachweis eines Einzelfpahls<br>definiert werden. | Pfahlsystem     Pfahlsystem     Pfahlmaterial     Bodenprofil     Grundwasser     ⊕Belastung     ⊕Bemessung     ⊕Ausgabe |
|                                                                                                    |                                                                                                    | Pfahlgründungssys                                                                                                    |
| Pfahlgruppe                                                                                                    |                                                                                                    | Pfahlgründungstyp                                                                                                    |
| Lavout                                                                                                    | In Reihe oder versetzt                                                                                                    | Layout                                                                                                    |
|                                                                                                    |                                                                                                    |                                                                                                    |

| Bodenprofil     Grundwasser     Belastung     Bemessung     Ausgabe |     |             |       |
|---------------------------------------------------------------------|-----|-------------|-------|
| Pfahlgründungssystem                                                |     |             | 0     |
| Pfahlgründungstyp                                                   |     | Pfahlgruppe | D     |
| Layout                                                              |     | Einzelpfahl | w     |
| Anordnung in x-Richtung                                             |     | riangruppe  | 0     |
| Rastermaß in x-Richtung                                             | ax  | [m]         | 5,00  |
| Anzahl Pfähle in x-Richtung                                         | nx  |             | 5     |
| Maßgebender Pfahlabstand                                            | aʻx | [m]         | 5,00  |
| Abmessung in x-Richtung                                             | Bx  | [m]         | 20,00 |
| Anordnung in y-Richtung                                             |     |             | 0     |
| Rastermaß in y-Richtung                                             | ay  | [m]         | 5,00  |
| Anzahl Pfähle in y-Richtung                                         | ny  |             | 5     |
| Maßgebender Pfahlabstand                                            | a'y | [m]         | 5,00  |
| Abmessung in y-Richtung                                             | By  | [m]         | 20,00 |
| Bemerkungen                                                         |     |             | 0     |
| zum System                                                          |     |             | 1     |

| Layout                      | In Reihe oder versetzt.                                  |
|-----------------------------|----------------------------------------------------------|
| Anordnung in X- bzw. y-Rich | tung:                                                    |
| Rastermaß                   | Mittlerer Abstand der Pfähle.                            |
| Anzahl Pfähle               | Anzahl der Pfähle innerhalb der Pfahlgruppe je Richtung. |
| Zur Info werden die maßgeh  | enden Pfahlabstände und die Abmessungen                  |

Zur Info werden die maßgebenden Pfahlabstände und die Abmessungen angezeigt.

## Bemerkungen

Optionale Eingabe von Bemerkungen zum System, die auch in der Ausgabe erscheinen. Siehe auch <u>Bemerkungseditor</u>.

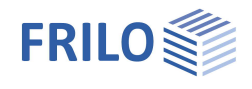

## Pfahlsystem

| Pfahlart          | Es stehen Bohrpfahl / Mikrobohrpfahl /<br>Fertigrammpfahl aus Stahlbeton zur Auswahl.                                                                                                    |
|-------------------|----------------------------------------------------------------------------------------------------|
| Querschnittstyp   | Der Stahlbetonpfahl kann einen Rechteck- oder<br>Kreisquerschnitt aufweisen.                                                                                                    |
| Schaftdurchmesser | Durchmesser des <u>kreisförmigen</u> Bohrpfahls.                                                                                                    |
| Breite/Höhe       | Abmessung eines <u>rechteckigen</u><br>Pfahlquerschnittes.                                                                                                    |
| Bewehrungslage    | Definition der Bewehrungslage in alle Richtungen<br>in Form des Abstandes zwischen nächstliegender<br>Außenfläche und Schwerpunkt der<br>Längsbewehrungstäbe.                                                                                                    |
| Schaftlänge       | Schaftlänge (ohne Fußverbreiterung) des<br>Bohrpfahls.                                                                                                    |
| Neigung           | Winkel zwischen Stabachse und Vertikale.                                                                                                    |
| Fußverbreiterung  | Markieren Sie diese Option, wenn der Bohrpfahl<br>mit einer Fußverbreiterung ausgeführt werden soll<br>(nur für Kreisquerschnitte wählbar).<br>Länge: Eingabe der Länge der Fußverbreiterung<br>eines Bohrpfahls.<br>Durchmesser: Durchmesser der Fußverbreiterung<br>eines Bohrpfahls. |
| Lagerbedingungen  | Diskrete Lagerbedingung für Translation/Rotation (starr, 0 = frei, > 0 elastisch gelagert).                                                                                                    |

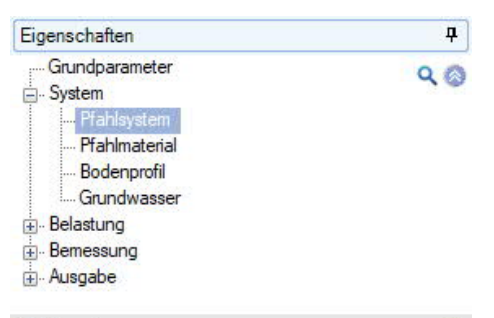

| Pfahlsystem                   |             | 0            |
|-------------------------------|-------------|--------------|
| Pfahlart                      | Bohrpfahl   |              |
| Querschnitt                   |             | 0            |
| Querschnittstyp               | C Kreis     |              |
| Schaftdurchmesser de          | [cm]        | 30,0         |
| Bewehrungslage d              | [cm]        | 5.0          |
| Pfahlabmessungen              |             | 0            |
| Schaftlänge Le                | s [m]       | 16,40        |
| Neigung c                     | ["]         | 0,0          |
| Fußverbreiterung              |             | $\checkmark$ |
| Länge Lt                      | <b>[</b> m] | 0.00         |
| Durchmesser Db                | cm]         | 0,0          |
| Lagerbedingungen am Pfah      | lkopf       | 0            |
| Bezeichnung                   |             |              |
| Verschiebung in x-Richtung c  | (           | starr 🗹      |
| Verschiebung in y-Richtung cy | [kN/m]      | 0,00         |
| Verdrehung um die x-Achse 0   | [kNm/rad]   | 0.0          |
| Verdrehung um die y-Achse Øy  | [kNm/rad]   | 0,0 🗌        |
| Lagerbedingungen am Pfah      | lfuß        | 0            |
| Bezeichnung                   |             |              |
| Verschiebung in x-Richtung c  | c           | starr 🗹      |
| Verschiebung in y-Richtung cy | / [kN/m]    | 0,00         |
| Verdrehung um die x-Achse θ   | [kNm/rad]   | 0.0          |
| Verdrehung um die y-Achse By  | [kNm/rad]   | 0,0          |

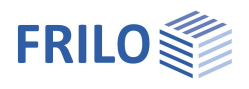

## Pfahlmaterial

Auswahl der Beton- und Stahlgüte.

|                        |                                                                                                    | Betonmaterial                      |                  | 0     |  |                                                                           |
|------------------------|----------------------------------------------------------------------------------------------------|------------------------------------|------------------|-------|--|---------------------------------------------------------------------------|
| Kriechen               |                                                                                                    | Betongüte                          | C 25/30          | •     |  |                                                                           |
|                        |                                                                                                    | Stahlgüte                          | B500B            | •     |  |                                                                           |
| Khechenekte ignorieren | Fingabefelder) sämtlicher Kriecheffekte                                                                                                    | Kriechen                           |                  | 0     |  |                                                                           |
|                        | Wechselt für die Endkriechzahl zwischen                                                                                                    | Kriecheffekte ignorieren           |                  |       |  |                                                                           |
| vorgabe Endkriechzahl  |                                                                                                    | Vorgabe Endkriechzahl              |                  |       |  |                                                                           |
|                        | automatischer Berechnung aus                                                                                                    | Bodenfeuchte Bu                    | [%]              | 50,00 |  |                                                                           |
|                        | Umgebungsparametern.<br>Vorgabewert für die Endkriechzahl des<br>Betons<br>Erhöhungsfaktor, angewendet auf die<br>Endkriechzahl, um nichtlineares Kriechen zu<br>erfassen. | Belastungsalter t0                 | [d]              | 28,00 |  |                                                                           |
|                        |                                                                                                    | Zementtyp                          | N                | •     |  |                                                                           |
|                        |                                                                                                    | Bewehrungsvorgaben/Dauerhaftigkeit |                  | 0     |  |                                                                           |
|                        |                                                                                                    | Dauerhaftigkeit                    | XC2/X0 >> C16/20 |       |  |                                                                           |
|                        |                                                                                                    | Längsstabdurchmesser               | [mm]             | 20    |  |                                                                           |
|                        |                                                                                                    | Bügeldurchmesser                   | [mm]             | 8     |  |                                                                           |
|                        | Hintergrund: Die Endkriechzahl als                                                                                                    |                                    |                  |       |  |                                                                           |
|                        | Materialkennwert wird für ein Dauerslastniveau von ca. 45% der<br>Betondruckfestigkeit bestimmt. Ist das Dauerlastniveau höher, so muss mit einer                          |                                    |                  |       |  |                                                                           |
|                        |                                                                                                    |                                    |                  |       |  | nach Ein 1992-1-1, 3.1.4, ernonten Kriechzahl gerechnet werden. Falls der |
|                        | Nachweis der Zulassigkeit des Ansatzes des infeaten Knechens in einem ersten<br>Porochnungsdurchgang orfolglos ist kann bior der notwondige Erhöhungsfaktor                |                                    |                  |       |  |                                                                           |
|                        | nach FNI 1992-1-1 3 1 4 (4) GL 3 7 angegeben werden                                                                                                    |                                    |                  |       |  |                                                                           |
|                        |                                                                                                    |                                    | , werden.        |       |  |                                                                           |
| Bodenteuchte           | Relative Feuchte der Umgebungsluft in Prozent.                                                                                                    |                                    |                  |       |  |                                                                           |
| Belastungsalter        | Betonalter zum Zeitpunkt der Belastung in Ta                                                                                                    | gen.                               |                  |       |  |                                                                           |
| Zementtyp              | Zementtyp nach EN 1992, N, R oder S.                                                                                                    |                                    |                  |       |  |                                                                           |

## Bewehrungsvorgaben/Dauerhaftigkeit

| Dauerhaftigkeit               | Aufruf des Dialoges "Dauerhaftigkeit" zur Eingabe der Parameter .<br>– siehe Dokument <u>Dauerhaftigkeit - Kriechzahl und Schwindmass</u> .                                                                                                    |
|-------------------------------|----------------------------------------------------------------------------------------------------|
| Längsstab- / Bügeldurchmesser | Durchmesser der Längsbewehrungsstäbe/Bügel. Dieser Durchmesser<br>dient am Anfang der Berechnungen am Querschnitt (Expositionsklassen,<br>Bewehrungslage) als Grundlage. Der endgültige Durchmesser wird im<br>Rahmen der sich an die Berechnung anschließenden Bearbeitung der<br>Bewehrungsführung festgelegt. |

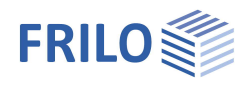

0

3

0

. Schluff

5,40

18,00

8,00

6

22,5

5,00

0

0,0

4500,00

0

1,00

0

0,00

🔘 1/3 🚺 🛃 💥 🔠 🔠

[m]

[kN/m3]

[kN/m<sup>3</sup>]

[kN/m<sup>2</sup>]

kN/m<sup>2</sup>

[kN/m<sup>2</sup>]

Totale Spannungen 🔻

d

γ

v

φ' [°]

c'

φu []

Es

a n.k

qs,k [kN/m<sup>2</sup>]

cu.k

Weichschicht

90

## Bodenprofil

Die Eingabe der Bodenschichten können Sie direkt im linken Menü vornehmen (siehe <u>Bedienungsgrundlagen</u> – Tabelleneingabe) oder über eine übersichtliche Tabelle - klicken Sie hierzu auf das Tab "Bodenschichten" unter der Grafik.

## Allgemeine Bodenparameter

| Art der Bodenschicht  | Gibt an, ob es sich bei der Bodenschicht<br>um eine<br>- Auffüllung, eine<br>- Weichschicht oder eine<br>- Tragschicht handelt. |
|-----------------------|----------------------------------------------------------------------------------------------------|
| Benennung             | Benennung der Bodenschicht.                                                                                                    |
| Mächtigkeit           | Eingabe der Schichtdicke der<br>Bodenschicht.                                                                                   |
| Wichte                | Wichte $\gamma$ des Bodens.                                                                                                    |
| Wichte unter Auftrieb | Wichte $\gamma^{'}$ des Bodens unter Auftrieb.                                                                                  |

### Parameter des drainierten/undrainierten Bodens

| Reibungswinkel    | Charakteristischer Wert des inneren                              |
|-------------------|------------------------------------------------------------------|
|                   | Reibungswinkels des                                              |
|                   | drainierten/undrainierten Bodens.                                |
| Kohäsion          | Kohäsion bindiger Böden im<br>drainierten/undrainierten Zustand. |
| Cotaupaopapapatan |                                                                  |

#### Setzungsparameter

| Steifemodul | Steifemodul Es der aktuellen |
|-------------|------------------------------|
|             | Bodenschicht.                |

#### Bodenparameter für negative Mantelreibung

| bodenparameter für negative mantenebung |                                                                                                    |                                                                                                    |                                                         |                          |      |
|-----------------------------------------|----------------------------------------------------------------------------------------------------|----------------------------------------------------------------------------------------------------|---------------------------------------------------------|--------------------------|------|
|                                         |                                                                                                    | Spitzendruckwiderstandes                                                                            | qb,k (0,02°D)                                           | [kIN/m <sup>2</sup> ]    | 0,00 |
| Ansatz                                  | Auswahl, ob die charakteristischen<br>Werte der negativen Mantelreibung                                                                                                    | Spitzendruckwiderstandes                                                                            | qb,k (0,03*D)                                           | [kN/m²]                  | 0,00 |
|                                         |                                                                                                    | Spitzendruckwiderstandes                                                                            | qb,k (0,1*D)                                            | [kN/m²]                  | 0,00 |
|                                         | werden.                                                                                                    |                                                                                                    | gen angege                                              | DELL                     |      |
| Beiwert Scherfestigkeit                 | Beiwert für die Scherfestigkeit zur Berec<br>dem Verfahren mit totalen Spannungen.<br>nach Bodenart und Pfahltyp zwischen 0,<br>näherungsweise α=1 gesetzt wird und di<br>empfohlen wird. | hnung der negativen M<br>Die Größenordnung de<br>15 und 1,60, wobei häu<br>eser Wert generell für b | antelreibun<br>s Faktors <b>a</b><br>fig<br>Þindige Böd | g nach<br>liegt je<br>en |      |
|                                         |                                                                                                    |                                                                                                    |                                                         |                          |      |

Eigenschaften

- System

Bodenprofil

Benennung Mächtigkeit

Wichte

Bodenschichten

Art der Bodenschicht

Wichte unter Auftrieb

Reibungswinkel

Reibungswinkel

Setzungsparameter

Beiwert Scherfestigkeit

Kohāsion

Kohasion

Steifemodul

Mantelreibung

Ansatz

Allgemeine Bodenparameter

Parameter des drainierten Bodens

Parameter des undrainierten Bodens

Bodenparameter Pfahlwiderstände

Bodenparameter für Negative Mantelreibung

Grundparameter

Pfahlsystem

Pfahlmaterial Bodenprofil Grundwasser

#### Bodenparameter Pfahlwiderstände

| Mantelreibung          | Charakteristischer Wert der Mantelreibung.                                    |
|------------------------|-------------------------------------------------------------------------------|
| Spitzendruckwiderstand | Charakteristischer Wert des Spitzendruckwiderstandes für 0,02*D/0,03*D/0,1*D. |

#### Grundwasser

| Grundwasser vorhanden | Bei markierter Option wird Grundwasser berücksichtigt. |
|-----------------------|--------------------------------------------------------|
| Grundwasserstand      | Grundwassertiefe, gemessen ab Oberkante Gelände.       |

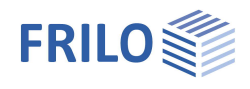

## Belastung

Wählen Sie im linken Menü unter "Belastung", ob mit oder ohne Eigengewicht gerechnet werden soll.

Oberflächenlast

Eingabe einer ständigen, großflächigen Oberflächenlast. Über das "Pfeilsymbol" akann eine Lastwertzusammenstellung aufgerufen werden – siehe Beschreibung im Programm <u>LAST+</u>.

## Bemerkungen

Optionale Eingabe von Bemerkungen zu den Lasten. Diese werden dann auch in die Ausgabe eingefügt. Siehe auch <u>Bemerkungseditor</u>.

## Pfahllasten

Die Eingabe kann im linken Menü erfolgen – siehe <u>Tabelleneingabe in den Bedienungsgrundlagen</u> – oder in übersichtlicher Tabellenform über das Tab "Pfahllasten" unterhalb der Grafik.

| Art      | Richtung      | Drehrichtung      | Fk       | Mk    | ex   | ey   | Beschreibung | Einwirkung          | Zusammengruppe | Alternativgruppe |
|----------|---------------|-------------------|----------|-------|------|------|--------------|---------------------|----------------|------------------|
|          |               |                   | [kN]     | [kNm] | [cm] | [cm] |              |                     |                |                  |
| Kopflast | vertikal      | 100               | 3333,0 🖾 |       | 0.0  | 0,0  |              | ständig             | 77%            |                  |
| Kopflast | vertikal      | 1940 (March 1947) | 2000,0 🖾 | - 223 | 0.0  | 0,0  |              | Kat. A: Wohngebäude | keine 📝        | keine 🗾          |
| Kopflast | in x-Richtung | · -               | 600,0 🖾  |       | -    |      |              | ständig             |                |                  |
| Kopflast | in x-Richtung |                   | 400.0 🖾  |       |      |      |              | Kat. A: Wohngebäude | keine 📝        | keine 📝          |

| Art                                     | Kopflast/Kopfmoment. Auswahl, ob es sich um eine Kraft oder um ein<br>Moment handelt – entsprechend werden die nachfolgenden Eingabefelder für<br>Richtung, Drehrichtung, Kraft $F_k$ oder Moment $M_k$ aktiviert.                                    |
|-----------------------------------------|----------------------------------------------------------------------------------------------------|
| Richtung                                | Wirkungsrichtung der Kraft: vertikal, in x- oder y-Richtung.                                                                                                    |
| Drehrichtung                            | Drehrichtung des Momentes: um x- oder y-Achse.                                                                                                    |
| Kraft F <sub>k</sub>                    | Eingabe des Kraftwertes. Über das "Pfeilsymbol" 📓 kann eine<br>Lastwertzusammenstellung aufgerufen werden.                                                                                                    |
| Moment M <sub>x</sub> /M <sub>y</sub>   | Eingabe des Momentenwertes.                                                                                                    |
| Ausmitte e <sub>x</sub> /e <sub>y</sub> | Eingabe der Ausmitte in x/y-Richtung für eine vertikale Kopflast.                                                                                                    |
| Beschreibung                            | Optionale kurze Beschreibung der Last.                                                                                                    |
| Einwirkung                              | Auswahl der Einwirkung nach EN 1990, Tab. A1.1, bzw. benutzerdefinierte<br>Einwirkung.                                                                                                    |
| Zusammengehörigkeitsgruppe              | Lasten einer Zusammengehörigkeitsgruppe werden immer zusammen angesetzt.                                                                                                    |
| Alternativgruppe                        | Lasten einer Alternativgruppe werden immer einzeln angesetzt und nicht überlagert.                                                                                                    |
| Hinweis                                 | Zusammen- /Alternativgruppen: Wählen Sie "neue Gruppe", um eine Gruppe mit<br>fortlaufendem Index zu erstellen (Zus 1, Zus 2, usw.). Sie können den<br>Zusammen- und Alternativgruppen auch Beschreibungen geben, die dann im<br>Ausdruck erscheinen. |

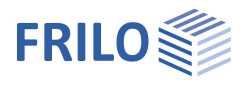

| Negative Mantelreibur         | ng                                                                                                    | Eigenschaften                                                                                |                                |                        | <b>4</b>     |  |
|-------------------------------|----------------------------------------------------------------------------------------------------|----------------------------------------------------------------------------------------------|--------------------------------|------------------------|--------------|--|
| Berechnungsansatz             | Auswahl des Berechnungsansatzes für die negative Mantelreibung.                                                  | Grundparameter<br>⊕. System<br>⊖. Belastung                                                  |                                |                        | ۹ 🕲          |  |
| Vorgabe als Resultierende     | Charakteristischer Wert der<br>negativen Mantelreibung im<br>GZ ULS (Grenzzustand der<br>Tragfähigkeit).         | … Pfahllasten<br>… Negative Man<br>… Seitendruck<br>⊕ Bemessung<br>⊕ Ausgabe                 | telreibung                     |                        |              |  |
|                               | GZ SLS (Grenzzustand der                                                                                         | Negative Mantelreib                                                                          | ung                            |                        | 0            |  |
|                               | Gebrauchstauglichkeit).                                                                                          | Berechnungsansatz                                                                            |                                | Berechnung übe         | er Setzungen |  |
| Berechnung über Setzungen     |                                                                                                    | Berechnung                                                                                   |                                | ohne<br>Vomabe als Res | kultierende  |  |
| Berechnung                    | Uber diesen Button starten Sie die                                                                               | Setzungserzeugend                                                                            | e Bodenschie                   | Berechnung übe         | er Setzungen |  |
|                               | Berechnung der negativen<br>Mantelreibung anhand der                                                             | Obere Höhenkote                                                                              | zo                             | [m]                    | 2,00         |  |
|                               |                                                                                                    | Untere Höhenkote                                                                             | zu                             | [m]                    | 10,00        |  |
| Höhenkote                     | Obere/Untere Höhenkote der<br>setzungsrelevanten<br>Weichschichten relativ zur<br>Oberkante des Geländes.        | Setzungen                                                                                    |                                |                        | 0            |  |
|                               |                                                                                                    | Bodensetzung                                                                                 | sn,k                           | [cm]                   | 0,0 📝        |  |
|                               |                                                                                                    | Pfahlsetzung (ULS)                                                                           | sn,k (ULS)                     | [cm]                   | 0.0          |  |
|                               |                                                                                                    | Pfahlsetzung (SLS)                                                                           | sn,k (SLS)                     | [cm]                   | 0,0          |  |
| Bodensetzung s <sub>n,k</sub> | sav ist die durch eine nachträgliche                                                                             | Neutrale Bemessung                                                                           | jspunkte                       |                        | 0            |  |
|                               | Auflast oder Auffüllung zu                                                                                       | Neutraler Punkt (ULS)                                                                        |                                | [m]                    | 0,00         |  |
|                               | erwartende Setzung der<br>Bodenschichten bis zum                                                                 | Neutraler Punkt (SLS)                                                                        |                                | [m]                    | 0,00         |  |
|                               |                                                                                                    | Resultierende Mante                                                                          | elreibung                      | 1.000.00               | 0            |  |
|                               | tragfähigen Baugrund.                                                                                            | Mantelreibung (ULS)                                                                          | Fn,k(ULS)                      | [kN]                   | 0.0          |  |
|                               | Uber den Editierbutton starten Sie                                                                               | Mantelreibung (SLS)                                                                          | Fn,k(SLS)                      | [kN]                   | 0.0          |  |
|                               | optional das Programm <u>SBR+</u><br>Setzungsberechnung und können dor<br>"Speichern und Zurück" wieder an dar   | <u>₹+</u><br>önnen dort den Wert berechnen und über<br>der an das Pfahlprogramm zurückgeben. |                                |                        |              |  |
| Pfahlsetzung                  | ULS: Grenzsetzung des Pfahls im Gre<br>berechnete Setzung im Grenzzustand<br>SLS: Zu erwartende Setzung im Grenz | enzzustand der Tra<br>d der Tragfähigkeit<br>zzustand der Gebr                               | ngfähigkeit<br>::<br>auchstaug | : oder<br>Ilichkeit.   |              |  |
| Neutraler Punkt               | Anzeige der Lage des neutralen Punk<br>(ULS)/Gebrauchstauglichkeit(SLS).                                         | tes im Grenzzusta                                                                            | ind der Tra                    | ıgfähigkeit            |              |  |
| Mantelreibung                 | Anzeige der resultierenden Mantelrei (ULS)/Gebrauchstauglichkeit(SLS).                                           | bung im Grenzzus                                                                             | tand der T                     | ragfähigkeit           |              |  |

## Negative Mantelreihung

## Seitendruck

Die Eingabe kann im linken Menü erfolgen – siehe Tabelleneingabe in den Bedienungsgrundlagen – oder in übersichtlicher Tabellenform über das Tab "Seitenlasten" unterhalb der Grafik.

| Ermittle          | ung der Seite                                | enlasten                                                                  | Optional kann<br>Seitenlasten g                                                                                                    | des Programm<br>jestartet werden | Erddruckberech  | nnung <u>EDB+</u> zur Ermittlung c | ler |  |
|-------------------|----------------------------------------------|---------------------------------------------------------------------------|----------------------------------------------------------------------------------------------------|----------------------------------|-----------------|------------------------------------|-----|--|
| Boo               | denschichten                                 | Pfahllasten                                                               | Seitenlasten                                                                                                    | Bettungsbereiche                 |                 |                                    | ×   |  |
|                   | Lastrichtung                                 | zo                                                                        | p,zo                                                                                                    | zu                               | p.zu            | Bemerkungen                        | 2   |  |
|                   | 3                                            | [m]                                                                       | [kN/m]                                                                                                    | [m]                              | [kN/m]          |                                    |     |  |
| 1                 | in x-Richtung                                | 0.00                                                                      | 0.20                                                                                                    | 8,40                             | 0,20 🖾          |                                    | 4   |  |
| 2                 | in x-Richtung                                | 0.00                                                                      | 5,00                                                                                                    | 16,40                            | 10,00 💟         |                                    | 彊   |  |
| Lastric<br>Höhenl | htung<br>kote z <sub>o</sub> /z <sub>u</sub> |                                                                           | Wirkrichtung der Seitenlast: in x- oder y-Richtung.<br>Gibt die obere/untere Höhekote für den oberen/unteren Lastwert der<br>Seitenlast p an, gemessen vom Pfahlkopf. |                                  |                 |                                    |     |  |
| Lastwe            | ert bei p <sub>zo</sub> /p <sub>zı</sub>     | p <sub>zo</sub> /p <sub>zu</sub> Lastwert bei oberer/unterer Höhenkote.   |                                                                                                    |                                  |                 |                                    |     |  |
| Über da           | as "Pfeilsym                                 | silsymbol" 🧧 kann eine <u>Lastwertzusammenstellung</u> aufgerufen werden. |                                                                                                    |                                  |                 |                                    |     |  |
| Bemerl            | kungen                                       |                                                                           | Hier können k                                                                                                    | urze Bemerkung                   | en zu den Seite | nlasten angegeben werden.          |     |  |

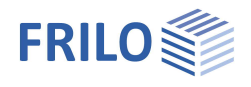

## Bemessung

## Bemessungsverfahren

| Optional können Sie eine Kaltbemessung mit dem     |
|----------------------------------------------------|
| Allgemeinen Verfahren nach EN 1992-1-1, 5.8.6,     |
| durchführen. Das Verfahren basiert auf einer       |
| nichtlinearen Schnittgrößenermittlung nach Th. II. |
| Ordnung mit Berücksichtigung des nichtlinearen     |
| Materialverhaltens für Beton und Betonstahl.       |
|                                                    |

## Gebrauchstauglichkeit

| Min As Druckglieder ignorieren | Deaktiviert den Ansatz der Mindestlängsbewehrung<br>für Druckglieder, die sich aus EN 1992-1-1, 9.5.2,<br>ergibt.                                                                                                    | Bemessungsverfahrer                  |
|--------------------------------|----------------------------------------------------------------------------------------------------|--------------------------------------|
|                                |                                                                                                    | Nichtlineare Bemessung               |
|                                |                                                                                                    | Gebrauchstauglichkei                 |
| Mindestausmitten ignorieren    | Deaktiviert den Ansatz der Mindestausmitte bei<br>druckbeanspruchten Querschnitten, die sich aus EN<br>1992-1-1, 6.1 (4), ergibt. Im Regelfall wirken sich die<br>Mindestausmitten nur in Pfahlbereichen aus, in<br>denen die Momente aus Imperfektionen einen<br>Nulldurchgang aufweisen | Min As Druckglieder igno             |
|                                |                                                                                                    | Mindestausmitten ignorie             |
|                                |                                                                                                    | wie Wand bemessen                    |
|                                |                                                                                                    | Bemerkungen                          |
|                                |                                                                                                    | zu den Widerständen                  |
|                                |                                                                                                    | zu den Ergebnissen                   |
| wie wand bemessen              | Unabhängig von den tatsächlich vorhandenen Quersch<br>werden die Bemessungs- und Bewehrungsregeln für W                                                                                                    | nittsabmessungen<br>ände angewendet. |

Eigenschaften д Grundparameter 90 . System ⊕ Belastung 🖨 Be ... Axiale Pfahlwiderstände - Laterale Pfahlwiderstände . Verschiebungen 🕂 Ausgabe

| Bemessungsverfahren            |   |
|--------------------------------|---|
| Nichtlineare Bemessung         |   |
| Gebrauchstauglichkeit          | 0 |
| Min As Druckglieder ignorieren |   |
| Mindestausmitten ignorieren    |   |
| wie Wand bemessen              |   |
| Bemerkungen                    | 0 |
| zu den Widerständen            | 2 |
| zu den Ergebnissen             |   |
|                                |   |

**p** 

Bemerkungen

Optionale Eingabe von Bemerkungen, die im Ausgabedokument hinter den Widerständen/Berechnungsergebnissen eingefügt werden. Siehe auch Bemerkungseditor.

## Axiale Pfahlwiderstände

#### Pfahldruckwiderstände

| Pfahldruckwiderstände            |                                                                                                    | Grundparameter Q &                                                                                                    |                                                |
|----------------------------------|----------------------------------------------------------------------------------------------------|----------------------------------------------------------------------------------------------------|------------------------------------------------|
| Berechnungsansatz                | Auswahl zur Ermittlung der<br>Pfahldruckwiderstände:<br>- Statische Probebelastungen,<br>- Dynamische Probebelastungen oder<br>- Erfahrungswerte.                                       | <ul> <li>Belastung</li> <li>Bemessung</li> <li>Axiale Pfahlwiderstände</li> <li>Laterale Pfahlwiderstände</li> <li>Verschiebungen</li> <li>Ausgabe</li> </ul> |                                                |
| Vorgabe R <sub>c,k</sub>         | Benutzerdefinierte charakteristische Werte<br>des Gesamtpfahlwiderstandes (Druck)<br>getrennt nach dem Grenzzustand der<br>Tragfähigkeit (ULS) bzw. der<br>Gebrauchstauglichkeit (SLS). | Pfahldruckwiderstände 🔕                                                                                                    |                                                |
|                                  |                                                                                                    | Berechnungsansatz                                                                                                    | Statische Probebelastungen 🝷                   |
|                                  |                                                                                                    | Druckwiderstand Rc.k (ULS)                                                                                                    | Statische Probebelastungen                     |
|                                  |                                                                                                    | Druckwiderstand Rc,k (SLS)                                                                                                    | Dynamische Probebelastungen<br>Erfahrungswerte |
|                                  |                                                                                                    | Pfahlzugwiderstände                                                                                                    | 0                                              |
| Druckwiderstand R <sub>c,k</sub> | Charakteristischer Pfahldruckwiderstand                                                                                                    | Berechnungsansatz                                                                                                    | Statische Probebelastungen 🔹                   |
|                                  | getrennt nach dem Grenzzustand der<br>Tragfähigkeit (ULS) bzw. der<br>Gebrauchstauglichkeit (SLS), abgeleitet aus                                                                       | Zugwiderstand Rt,k (ULS)                                                                                                    | [kN] 0.0 📝                                     |
|                                  |                                                                                                    | Zugwiderstand Rt,k (SLS)                                                                                                    | [kN] 0,0 📝                                     |
|                                  | einer statischen Pfahlprobebelastung oder Er<br>Berechnungsansatzes.                                                                                                    | fahrungswerten, je nach                                                                                                    | n Wahl des                                     |

Eigenschaften

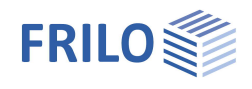

### Pfahlzugwiderstände

| Berechnungsansatz        | Ermittlung der Pfahlzugwiderstände:                                                                                                    |
|--------------------------|----------------------------------------------------------------------------------------------------|
| Vorgabe R <sub>t,k</sub> | Benutzerdefinierte charakteristische Werte des Gesamtpfahlwiderstandes (Zug)<br>getrennt nach dem Grenzzustand der Tragfähigkeit (ULS) bzw. der<br>Gebrauchstauglichkeit (SLS).        |
| Zugwiderstand $_{Rt,k}$  | Charakteristischer Pfahlzugwiderstand getrennt nach dem Grenzzustand der Tragfähigkeit (ULS) bzw. der Gebrauchstauglichkeit (SLS) abgeleitet aus einer statischen Pfahlprobebelastung. |
| Laterale Pfahlwiders     | stände / Bettungsbereiche                                                                                                    |
| Ermittlungsansatz        | Berechnungsansatz zur Ermittlung der lateralen Widerstände<br>(Bettungsmodulverfahren).                                                                                                |
| Bettungsmodulverfahren   | Klicken Sie auf den Editierbutton 📝 , um die Ermittlung der<br>Bettungsbereiche auf Grundlage der Bodenparameter (Schichtdicken) zu<br>starten.                                        |
| Bettungsbereiche         | Anzeige der ermittelten Werte für obere Höhenkote $z_{o,i}$ / untere Höhenkote $z_{u,i}$                                                                                               |

und zugehörige Länge des Bettungsbereichs Ii.

Erwiderstand an der oberen/unteren Höhenkote.

Räumlicher Erwiderstand an der oberen/unteren Höhenkote.

Charakteristischer Wert des Steifemoduls.

Charakteristischer Wert des Bettungsmoduls.

Äquivalenter Schaftdurchmesser bzw. relevante Querschnittsbreite.

Hier wählen Sie den Ermittlungsansatz.

- Eingabe über Steifemodul:

- Eingabe über Bettungsmodul:

E<sub>s,k,i</sub>

D<sub>s,j</sub> k<sub>s,k,i</sub>

## Verschiebungen

Räumliche Erdwiderstände

Bettungswerte

Erdwiderstände

| Zulässige horizontale<br>Verschiebungen | Eingabe der zulässigen / resultierenden Verformung des Pfahlkopfes.                                 |
|-----------------------------------------|----------------------------------------------------------------------------------------------------|
| Grenzwert der<br>Vertikalverschiebung   | Gibt die zulässige Grenzsetzung des Pfahlkopfes im Grenzzustand der Gebrauchstauglichkeit (SLS) an. |

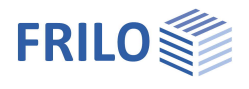

## Bewehrungsdialog (Ribbon)

### Bewehrungsführung

Die Bewehrungsführung kann wahlweise automatisch erfolgen oder manuell erstellt werden.

Aufruf über das Symbol in der oberen Menüleiste.

Hinweis: Klicken Sie auf den kleinen Pfeil nach unten, so erhalten Sie die Funktionen "Bewehrungsbilder erzeugen" und "Bewehrungsbilder entfernen".

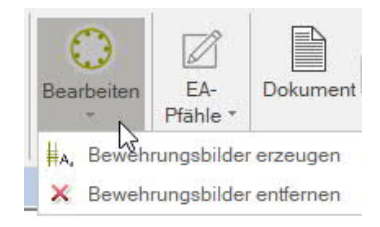

### Bewehrungsbilder erzeugen

Erzeugt automatisch eine Bewehrungsanordnung für jeden einzelnen Querschnitt.

#### Bewehrungsbilder entfernen

Entfernt alle vorhandenen Bewehrungsanordnungen.

## Bewehrungsführung bearbeiten

Ein Klick in die Mitte des Symbols öffnet den Bewehrungsführungsdialog zur Erstellung bzw. Bearbeitung der Bewehrungsbilder.

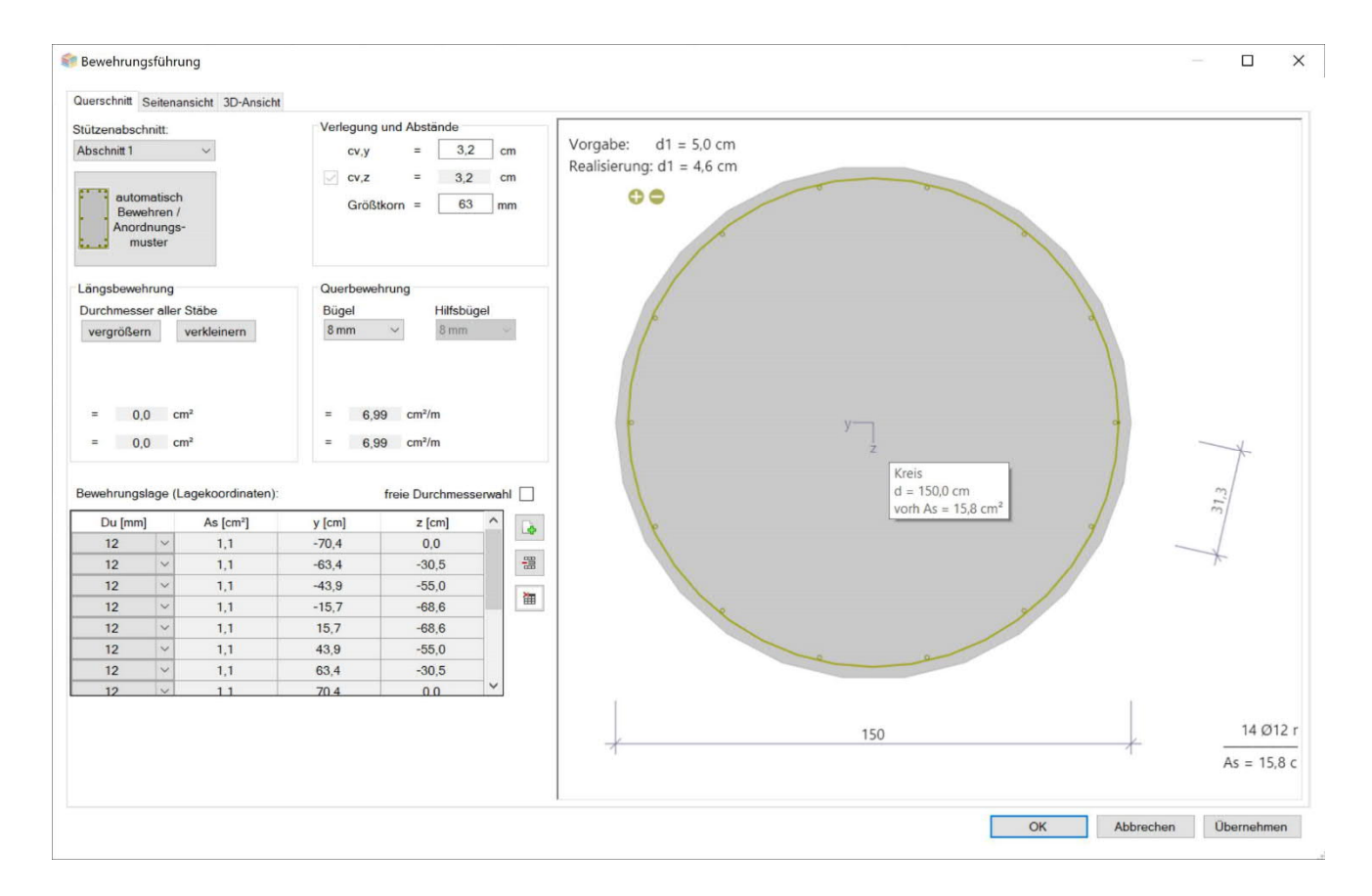

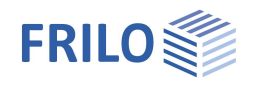

### Querschnitt

Grafische Ansicht als Querschnitt. Eingabe der Bewehrungsparameter wie Längs- und Querbewehrung, Abstände/Lage usw.

#### Stützenabschnitt

Bei mehrteiligen Stützen wählen Sie hier den Stützenabschnitt für den die Bewehrungsführung erstellt werden soll.

#### automatisch Bewehren/Anordnungsmuster

Öffnet den Dialog für die Auswahl der Bewehrungsanordnung – die Auswahloptionen sind grafisch selbsterklärend.

Im rechten Dialogbereich wählen Sie die Abstände, die Durchmesser der Längsstäbe und Bügel sowie das Größtkorn.

#### Bewehrungslage

Hier können Sie über die Icons Stäbe hinzufügen/entfernen.

#### Interaktive Bewehrungsgrafik

Die Grafik ist interaktiv, d.h. über die +/- Symbole bzw. das Kontextmenü (rechte Maustaste) können Stäbe hinzugefügt/entfernt oder Durchmesser vergrößert/verkleinert werden.

#### Seitenansicht

Grafische Ansicht von der Seite.

Verdichtungsbereiche:

| nach Norm            | Steuert die automatische Festlegung der Verdichtungsbereiche der Querbewehrung.    |
|----------------------|------------------------------------------------------------------------------------|
| lv,oben/unten        | Länge der Verdichtungsbereiche der Querbewehrung am oberen/unteren Abschnittsende. |
| Stahlmenge vorg. Asw | Vorgabewert für die bezogene Querschnittsfläche der Querbewehrung.                 |

## 3D-Ansicht

Per rechter Maustaste kann die Ansicht gedreht und gekippt werden.

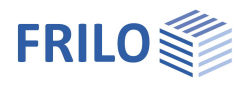

## Ausgabe

## Ausgabeumfang / Berechnung / Ergebnisse

Vor der Ausgabe klicken Sie auf das "Berechnen" Symbol.

Die Auslastung wird nach erfolgter Berechnung unten rechts im Grafikfenster eingeblendet und bietet einen guten Überblick über die Wirtschaftlichkeit des eingegebenen Systems.

## Ergebnisse

Über den Tab "Ergebnisse" können Sie die Ergebnisgrafiken anschauen.

## Ausgabeumfang

Durch Anklicken der verschiedenen Ausgabe-Optionen legen Sie den Umfang der Ausgaben fest.

## Ausgabe als PDF-Dokument

Über das Register "<u>Dokument</u>" wird das Ausgabedokument im PDF-Format angezeigt und kann gedruckt werden.

Siehe auch Ausgabe und Drucken.pdf

## Verbundene Programme

Hier sind die Schnittstellen zu den Programmen Setzungsberechnung SBR+, Erdruckberechnung EDB+ und Stahlbetonstütze B5+ aufrufbar.

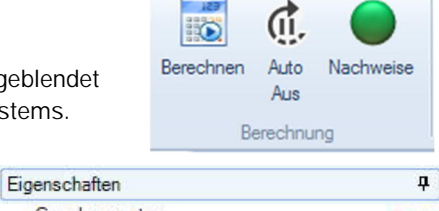

| Grundparameter            | 0.0 |
|---------------------------|-----|
| ∰. System                 | 10  |
| ⊕. Belastung              |     |
| Bemessung                 |     |
| 🗄 - Ausgabe               |     |
| System und Lasten         |     |
| Geotechnische Widerstände |     |
| Geotechnische Bemessung   |     |
| Stahlbetonbemessung       |     |

|                                |              | 0            |
|--------------------------------|--------------|--------------|
| alle ein/aus                   |              | A            |
| Pfahlsystem                    |              | 0            |
| Pfahlsystem                    | 2            |              |
| Maßstab Pfahlsystem            | 1:200        | •            |
| Bodenprofil                    |              | $\checkmark$ |
| Material                       |              | $\checkmark$ |
| Belastung                      |              | 0            |
| Einwirkungen                   |              |              |
| Lastgruppen                    |              |              |
| Pfahllasten                    | $\mathbb{Z}$ | A 🗸          |
| Maßstab Pfahllasten            | 1:100        | -            |
| Negative Mantelreibung         | $\mathbb{Z}$ | A 🗸          |
| Maßstab Negative Mantelreibung | auto         | -            |
| Seitenlasten                   | $\sim$       |              |
| Maßstab Seitenlasten           | auto         | -            |

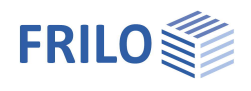

## Eingabemöglichkeiten in der Grafik

Benutzen Sie die rechte Maustaste zum Aufruf des Kontextmenüs.

Zur grafischen Eingabe in den PLUS-Programmen siehe auch Bedienungsgrundlagen PLUS.

In der Grafik können z.B. Maße oder Lastwerte direkt angeklickt und verändert werden. Andere Eingaben werden durch das allgemeine Kontextmenü (Rechtsklick auf eine leere Grafikfläche) oder das Kontextmenü des Pfahls oder durch die interaktiven Texte oben links aufgerufen. Über die +/- Symbole unten kann eine Fußverbreiterung hinzugefügt/gelöscht werden.

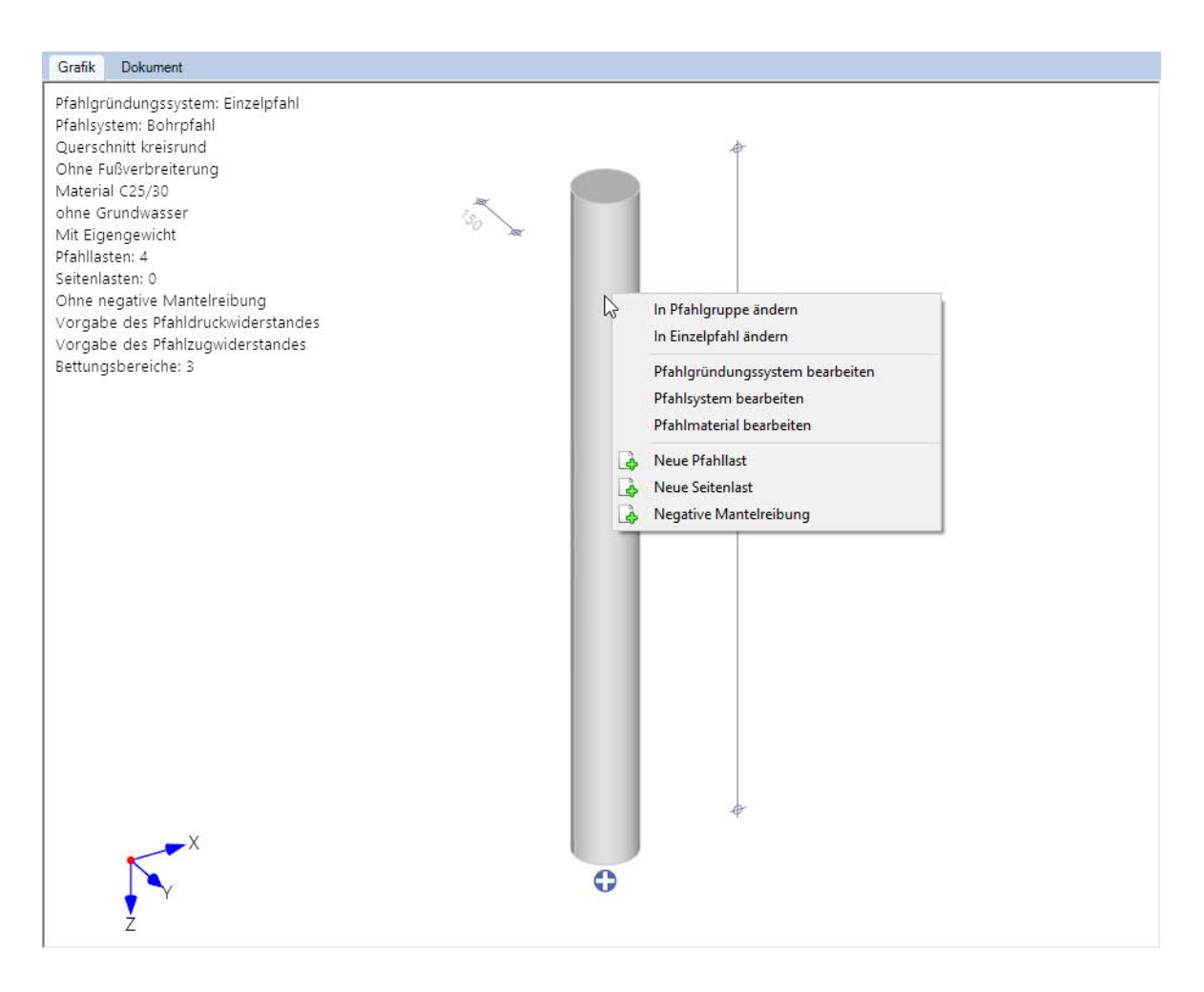